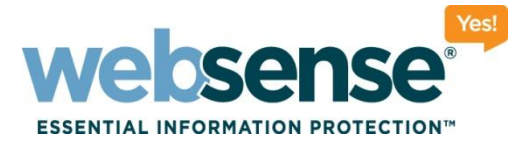

# Installing, upgrading, and managing reporting databases for Websense Web Security v7.6

Webinar September 2011

web security I data security I email security

ebsense, Inc. All rights reserved

010111010

0101010101101010

100100110101101

### **Webinar Presenter**

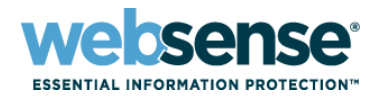

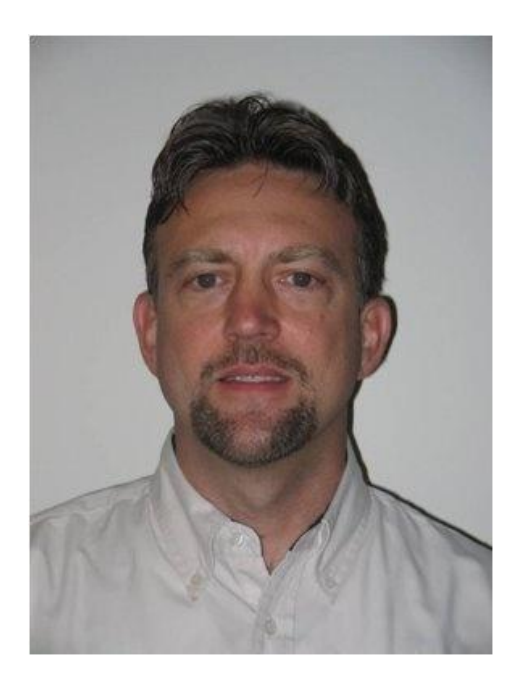

#### **Greg Didier**

- Title: Support Specialist
- Accomplishments:
  - 10 years supporting
     Websense products
- Qualifications:
  - Technical Support Mentor
  - Product Trainer

### **Goals And Objectives**

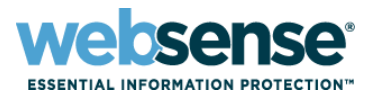

- Reporting requirements
- Database upgrades
- Database management
- Troubleshooting: log records not in the SQL database?
  - Component communication
  - Logging data flow
- After this webinar
  - Understand the process of moving and storing logging data for ease of maintenance, increased performance, and increased confidence in troubleshooting reporting databases

### Components

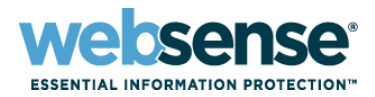

#### Microsoft SQL Server

Hosts the reporting database

#### Log Server

Accepts Web activity data and forwards to SQL Server

### Reporting

- Available from TRITON Web Security, which is a module of the TRITON Unified Security Center
- The machine hosting the TRITON Unified Security Center is called the TRITON Management Server

### **Microsoft SQL Server**

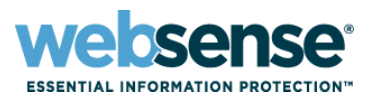

- Reporting data warehouse
- Before installing Websense components, SQL Server must be installed and running in your network.
  - Full version not included with your Websense subscription
- A free, limited-performance SQL Server version is available.
  - SQL Server 2008 R2 Express
    - Replaces MSDE
    - For small enterprises only
    - Only database platform supported on the TRITON Management Server
- As a best practice, run TRITON Unified Security Center and a full SQL Server on separate physical machines.

### **System Requirements**

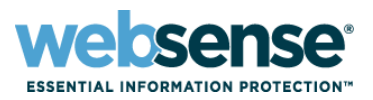

#### Operating system

- TRITON management, reporting, and logging components (Web Security only)
  - Windows Server 2003 R2 32-bit
  - Windows Server 2008 32-bit
  - Windows Server 2008 R2 64-bit
- Log Server: Windows-only component (not support on Linux)

#### Hardware

- Depends if the Log Database is local or remote
  - See the **Deployment and Installation Center**.

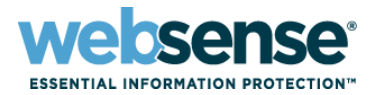

#### Log Database

- On the TRITON Management Server
  - Only SQL Server 2008 R2 Express (32-bit version)
- On a separate machine
  - SQL Server 2008 R2 Express
  - SQL Server 2005\*
  - SQL Server 2008\*
  - SQL Server 2008 R2\*\*
    - \* Except Web, Express, and Compact; all SPs; 32- and 64-bit; not IA64
      \*\*Except Web and Compact; all SPs, 32- and 64-bit; not IA64

### Recap

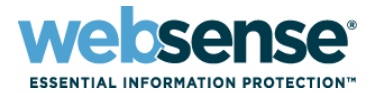

- Microsoft SQL Server
- System requirements
  - Operating system
  - Hardware
- Log Database
  - Compatible SQL version

#### Next...

- Local and remote SQL installations
- Database upgrade and creation

### **Local SQL Server Installation**

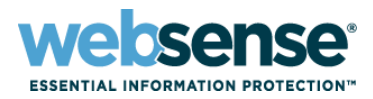

#### Install only SQL Server 2008 R2 Express locally.

- Log in as a domain user to install SQL Express.
- Use the Websense installer.
- The Websense installer automatically installs:
  - .NET 3.5 SP1
  - PowerShell 1.0
  - Windows Installer 4.5
- mssqlserver is the default database instance name.
- TRITONSQL2K8R2X is the instance name if *mssqlserver* already exists.
- Verify that the SQL Server Browser service is running and that TCP/IP is enabled in SQL Server Configuration Manager.
- Use the SQL Server sa account

### **Remote SQL Server Installation**

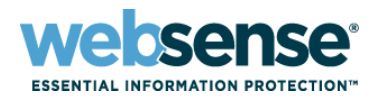

#### Full SQL Server

- Verify that SQL Server (MSSQLSERVER) is running
- Verify SQL Server Agent (SQLSERVERAGENT) is running
- If using a Windows trusted account for SQL Server, must have:
  - *db\_creator server* role, *SQLAgent* role, *db\_datareader* in msdb
  - Use this logon ID when installing Websense components
- Install SQL Server client tools before installing Log Server
  - Allows using Bulk Copy Program option
- Restart the SQL Server machine after installation

### **Database Upgrade**

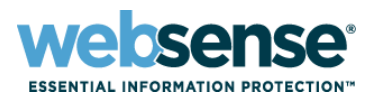

#### Reporting database is hosted on Microsoft SQL Server.

- The database remains unaffected when uninstalling any or all Websense components.
- An upgrade only occurs when installing Log Server.
- Starting in v7.6, database connection information is retained in the TRITON Unified Security Center
  - You are not prompted for the database connection during Log Server installation
  - To change the SQL connection, select Modify

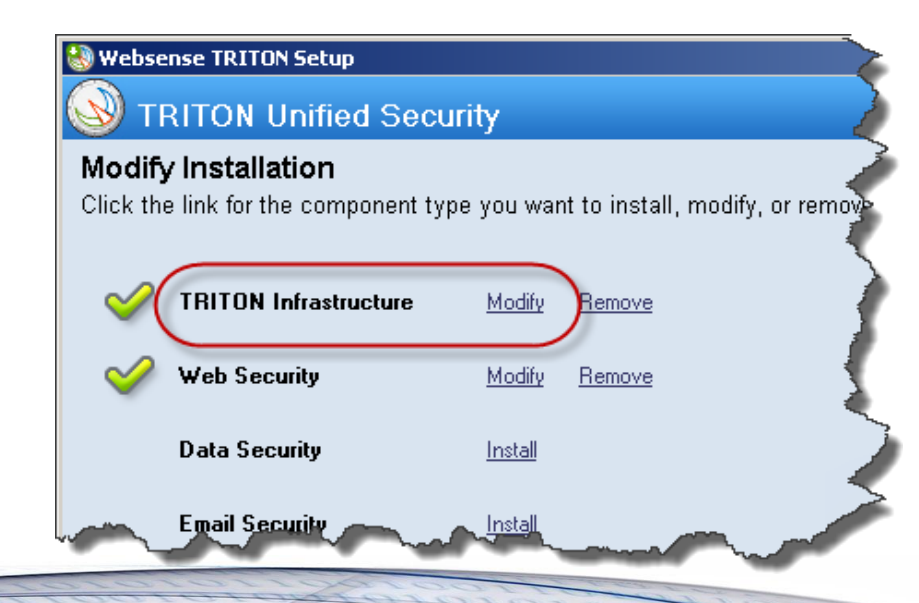

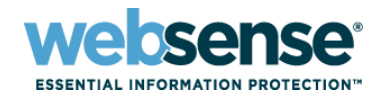

### **Database Upgrade**

#### Preparing SQL Server

- Back up Websense databases
- Stop Websense Log Server
- Disable Websense SQL Server Agent jobs
- Perform the upgrade of Web Security or Web Filter
- After upgrade, enable the disabled jobs

#### Migrating from MSDE to SQL Server 2008 R2 Express

- If you currently use MSDE, and want to use that data after upgrade, additional steps are required.
  - The databases must be moved to SQL Express before you install Websense Log Server.
  - See chapter 58 of the <u>Deployment and Installation Center</u>.

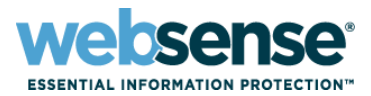

#### Server Name

- Hostname or IP address of the SQL Server machine
- Authentication method
  - SQL Server Authentication connects using a SQL Server account
  - Windows Authentication connects using a Windows trusted connection. This account must have certain roles assigned, see <u>Configuring Microsoft SQL Server user roles</u>. Use this account to run the Websense installer.

#### Database location

 The path refers to the machine on which the database engine is located. The directory for the Log Database files **must already exist**. The installer cannot create a new directory.

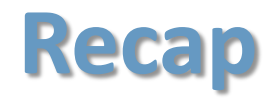

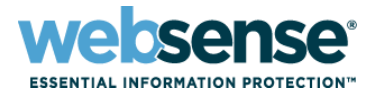

#### Guidelines and tips...

- Remote SQL installation
- Local SQL installation
- Database upgrade
- Database creation

#### Next...

Demonstrate where configuration settings relating to the Log
 Database are found

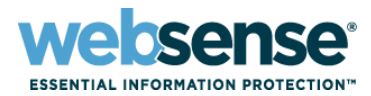

#### Reporting and settings:

- TRITON Web Security management interface
- Web Security Log Server Configuration utility
- Microsoft SQL Server Management Studio
- Physical server where the database files are located

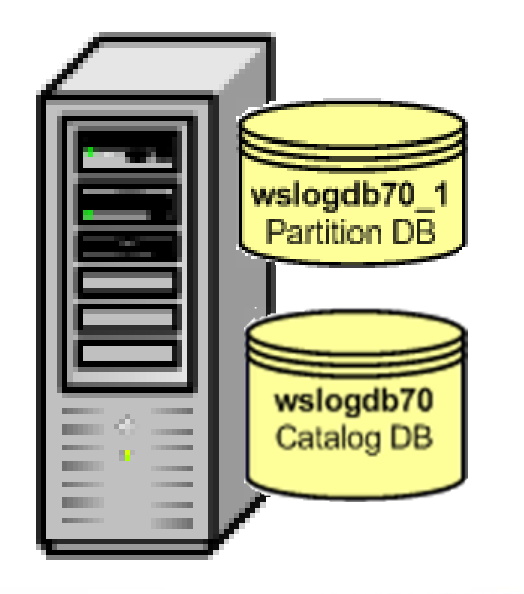

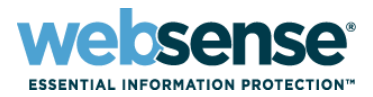

#### TRITON - Web Security

- Main tab
  - Reporting > Presentation Reports *and* Investigative Reports
    - Database connection
  - Policy Management > Policies > Default > Protocol Filter
    - Protocol > Advanced > Log protocol data
- Settings tab
  - General > Logging
    - Reporting log records, selective category logging
  - General > Risk Class
  - Network Agent > Global > IP\_address > NIC Configuration
    - Stand-Alone, Integrations, Protocol Management
  - Reporting > Log Database
    - Database Rollover, Maintenance, Full URL Logging, Internet Browse Time
- Demonstration

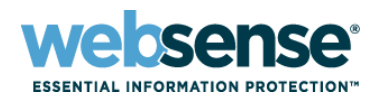

#### Log Server Configuration

- Connection tab
- Database tab
- Settings tab
- Consolidation tab
- WebCatcher tab

#### Demonstration

|            | Connection Database Settings Consolidation WebCatcher                                                     |
|------------|----------------------------------------------------------------------------------------------------|
|            | Database Configuration Log Insertion Method  C Open Database Connectivity (ODBC)  Bulk Copy Program (BCP) |
|            | ODBC Data Source Name (DSN):<br>wslogdb70                                                                 |
|            | ODBC Login Name:<br>Sa Connection                                                                         |
|            | BCP Configuration<br>BCP file path location:<br>C:\Program Files (x86)\Websense\Web Security<br>Browse    |
|            | BCP file creation rate (minutes):       BCP maximum batch size (number of logs):     5000                 |
|            | Maximum connections allowed:                                                                              |
| Websense   | Enhanced logging                                                                                          |
| Log Server |                                                                                                    |

- The service must be restarted for changes to take effect.
- No Internet activity is logged when Log Server is stopped.

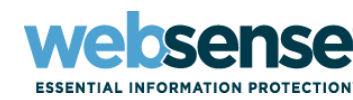

#### SQL Server Management Studio

- Websense databases
  - Recovery model
  - Owner
  - File location
- Websense SQL Server Agent jobs
  - Owner
  - Job history
  - Running state

#### Demonstration

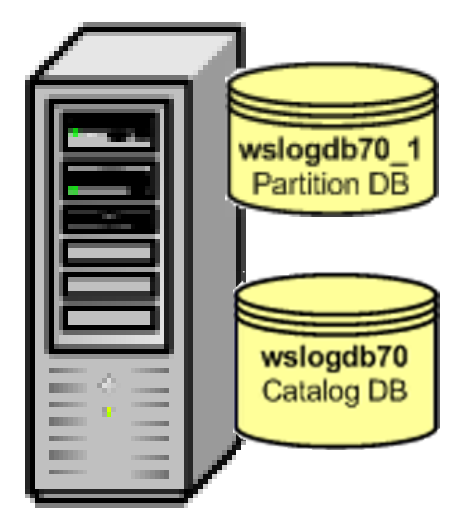

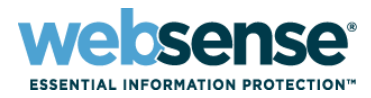

#### Physical files

- Location of database files
  - Remote full SQL Server
  - Local SQL Server 2008 R2 Express
    - If upgraded from MSDE, database may be named wslogdb76

#### Log Server cached log files

| Name *                | Folder path                     | Ту   | pe                 | Size            | Date ma              |                                        |          |
|-----------------------|---------------------------------|------|--------------------|-----------------|----------------------|----------------------------------------|----------|
| 퉬 EIP Infra           | C:\Program Files (x86)\Websense | File | 퉬 C:\Program File  | s (x86)\Web     | sense\Web Security   | \bin\Cache\BCP                         | Ś        |
| 🐌 Web Security        | C:\Program Files (x86)\Websense | File | G)~ 🚺 c            | : Program Files | (x86)\Websense\Web S | ecurity\bin\Cache\BCP                  |          |
| 📴 wslogdb70.mdf       | C:\Program Files (x86)\Websense | SQ   |                    | 1               |                      | 1                                      |          |
| 📴 wslogdb 70_1.mdf    | C:\Program Files (x86)\Websense | SQ   | Name ^             |                 | Date modified        | Туре                                   | Size     |
| 📳 wslogdb70_1_log.ldf | C:\Program Files (x86)\Websense | SQ   | bcpB6BE.tmp        |                 | 9/11/2011 12:38 PM   | TMP File                               |          |
| 📴 wslogdb70_log.ldf   | C:\Program Files (x86)\Websense | SQ   | hws5403.tmp        |                 | 9/7/2011 3:23 PM     | TMP File                               |          |
|                       |                                 |      |                    | -               |                      |                                        | Σ        |
| wslogdb70.mdf         | C:\Program Files\Microso        | oft  | SQL Server\MSS     | QL10.MSS        | QLSERVER\MSSQ        | L\DATA                                 |          |
| 📴 wslogdb70_1.m       | ndf C:\Program Files\Microso    | oft  | SQL Server\MSS     | QL10.MSS        | QLSERVER\MSSQ        | el\data                                |          |
| 📴 wslogdb70_1_k       | og.ldf                          | oft  | SQL Server\MSS     | QL10.MSS        | QLSERVER\MSSQ        | L\DATA                                 |          |
| [ 📴 wslogdb70_log.    | .ldf C:\Program Files\Microso   | oft  | SQL Server\MSS     | QL10.MSS        | QLSERVER\MSSQ        | el\data 🔒                              |          |
| _                     |                                 |      |                    |                 |                      | Ę                                      |          |
|                       |                                 |      |                    |                 |                      |                                        | <u>.</u> |
|                       |                                 | ~    | $\sim\sim\sim\sim$ | ~~~~            | ~                    | ~~~~~~~~~~~~~~~~~~~~~~~~~~~~~~~~~~~~~~ |          |
|                       |                                 |      |                    |                 |                      |                                        |          |

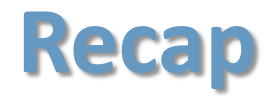

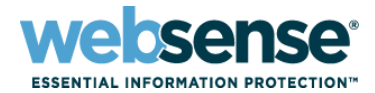

20

#### Reporting and log databases settings

- TRITON interface
- Log Server Configuration utility
- SQL Server interface
- File locations

#### Next...

Logging data flow

### Websense Component Diagram

### ESSENTIAL INFORMATION PROTECTION

21

100101010101

#### Logging is only a small part of the <u>component diagram</u>

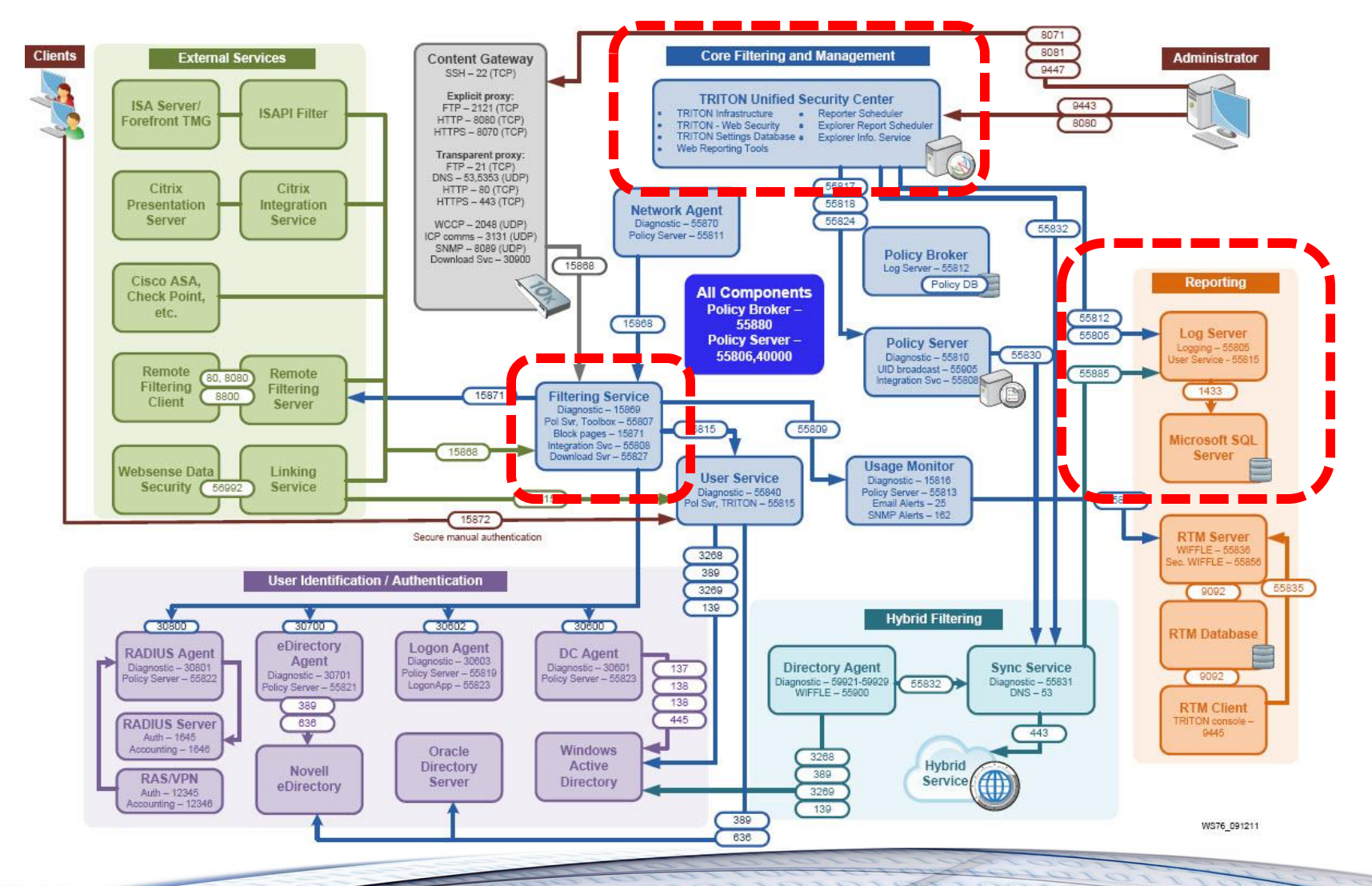

## **Simplified Logging Diagram**

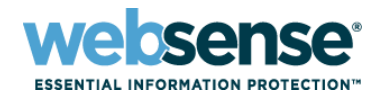

22

We only need to examine the handful of services that interact with Websense Log Server.

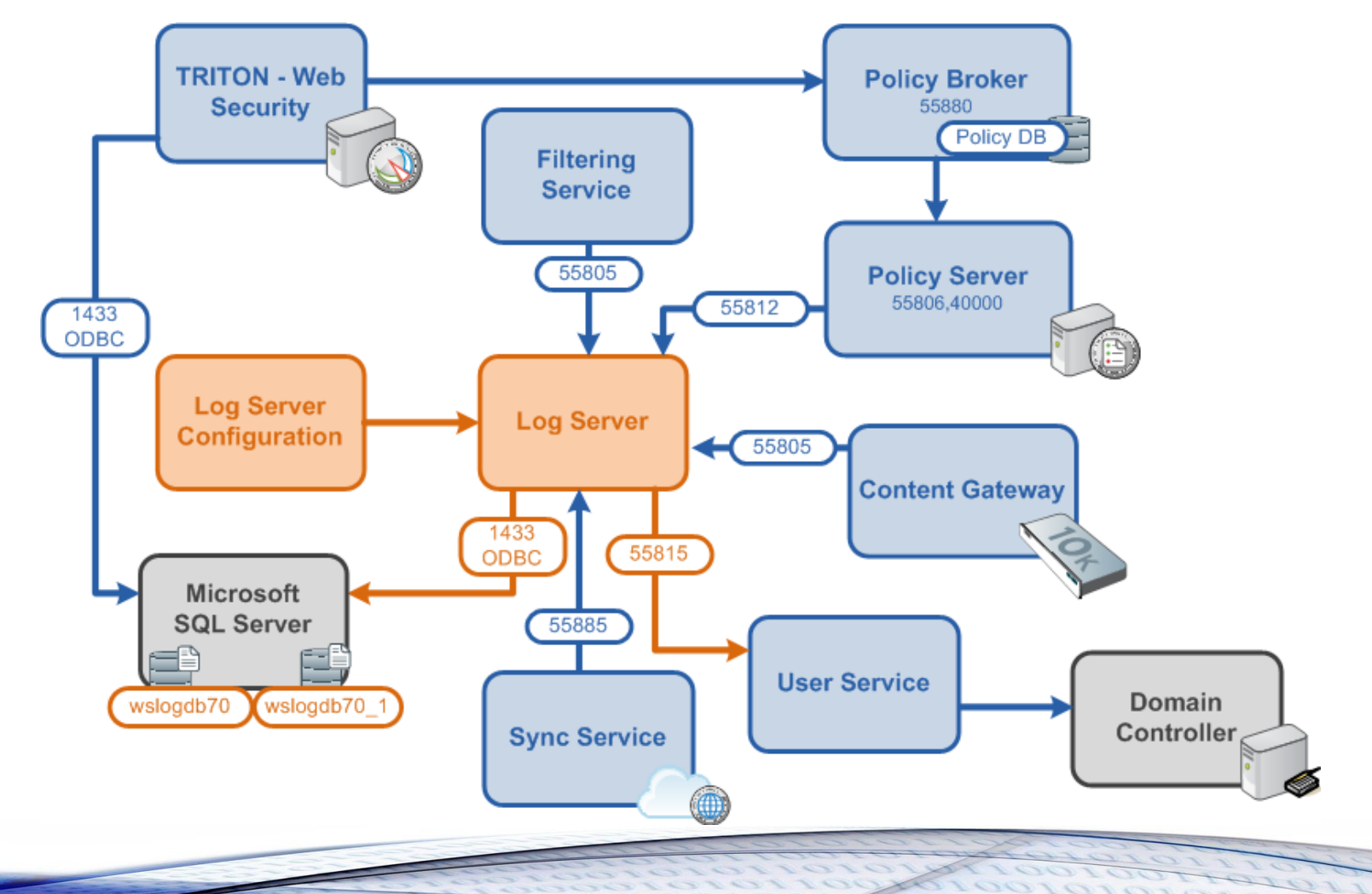

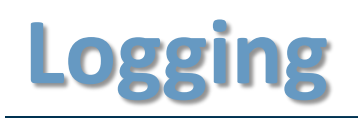

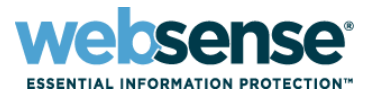

#### Stepping through the flow process from the beginning

- First, we need SQL Server available in our network...

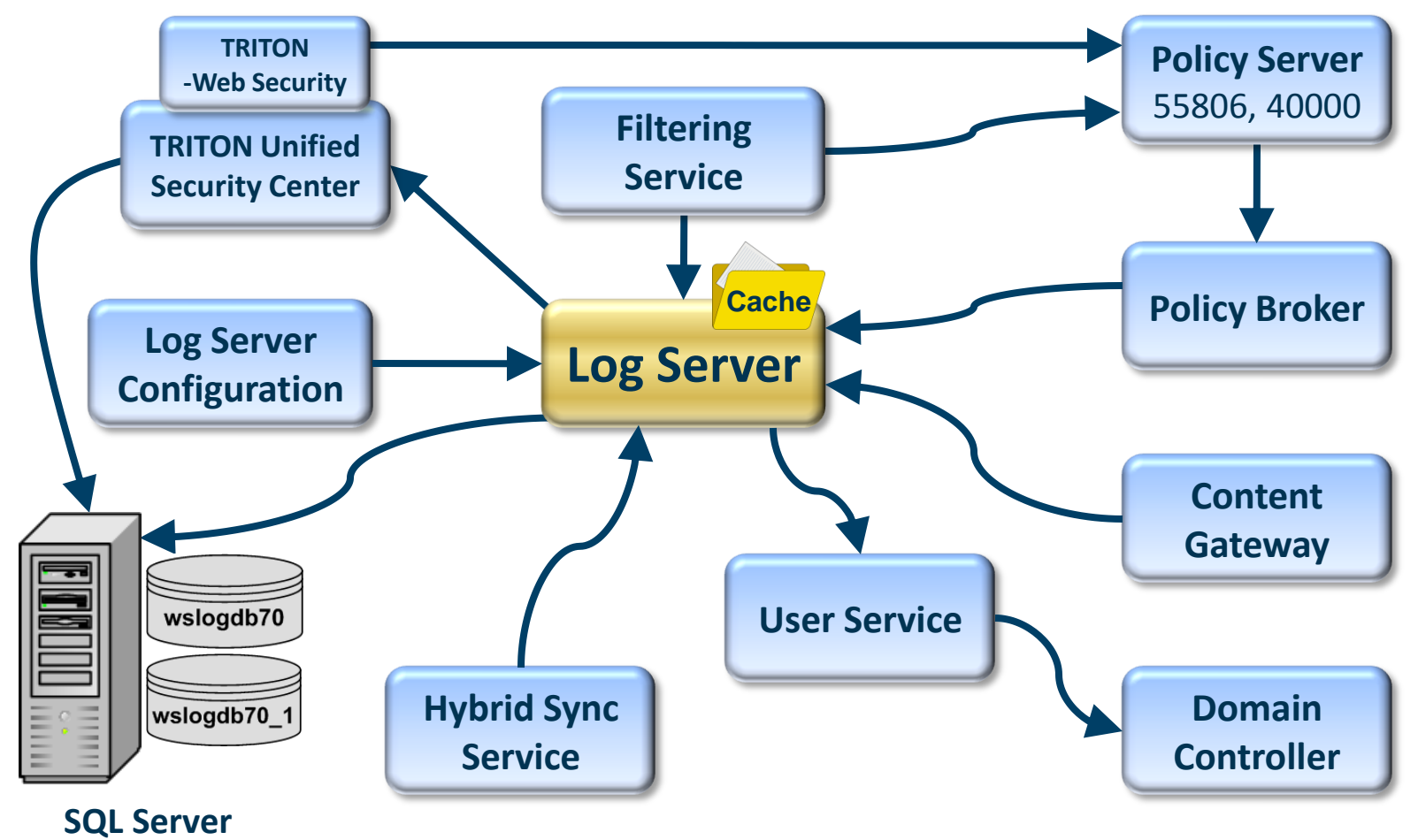

11101010

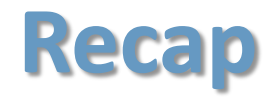

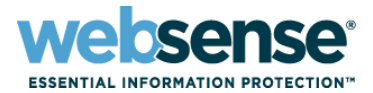

24

#### We learned about:

- SQL Server
- Log Server
- Configuration interfaces
- Component diagram

#### Next...

- Troubleshooting

### Troubleshooting

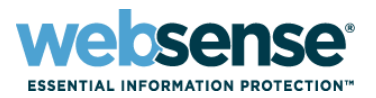

- Logging issues are discovered when reports contain no data
- Identify the point of failure using a systematic approach.
  - Understand Websense component communication
  - Understand the flow of logging data
- Know where to start troubleshooting.

#### Identify the point of failure:

- 1. Integration
- 2. Filtering Service
- 3. Log Server
- 4. SQL Server
- 5. TRITON Web Security

#### Resolution

Reports show data

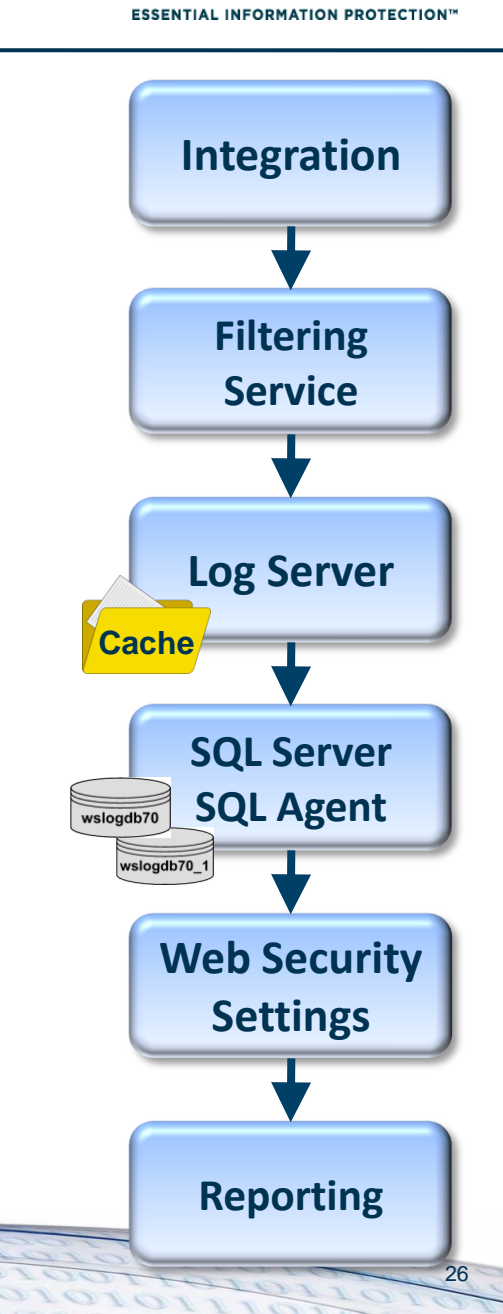

<u>sense</u>

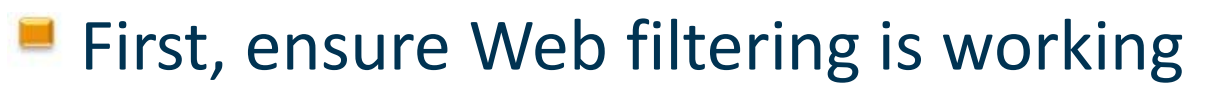

### Log Server running?

- If not starting, then run Log Server debug
  - Log Server is not running
  - <u>Stopping and starting Websense services</u>
  - Web Log Server does not start

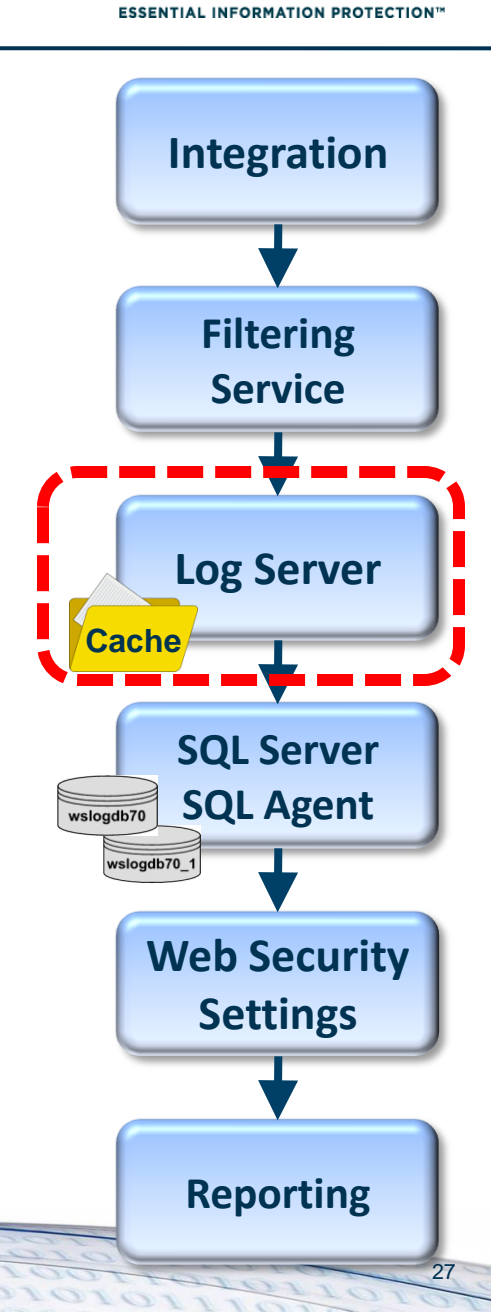

sense

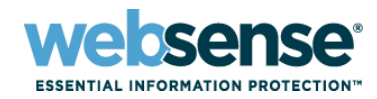

Integration

Filtering

**Service** 

**Log Server** 

**SQL Server** 

**SQL** Agent

**Web Security** 

**Settings** 

#### No log files entering the \bin\cache folder

- Run TestLogServer to check for incoming logs.
  - Using TestLogServer with Websense Web Filter
  - <u>How do I run TestLogServer without stopping the Log</u> <u>Server service?</u>
- If no traffic appears, verify that Filtering Service is seeing traffic. Run a WISP debug.
  - Websense isn't filtering integration traffic
  - <u>Component statistics and diagnostics</u>
- If no traffic appears, check TRITON Web Security
   logging settings.
  - No Log Server is installed for a Policy Server
  - <u>Can I keep internal traffic from being logged in reports?</u>

Reporting

28

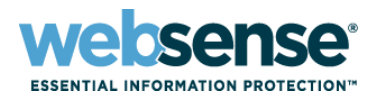

### Log files amassing in the \bin\cache folder

- Is SQL Server service is running?
  - Log Database is not available
- Is SQL Server Agent service running?
  - <u>Diagnostic steps for when logging is not working</u>
  - <u>Error message: "Summary tables used by Investigative</u> <u>Reports are empty"</u>
- Reset the Log Server connection
  - <u>Setting up the database connection</u>
  - <u>Updating the Log Server connection account or</u> <u>password</u>
  - <u>Configure Log Server to use a database account</u>
- Reset the ODBC connection
  - <u>How to update the ODBC and the Log Server</u> <u>connections</u>

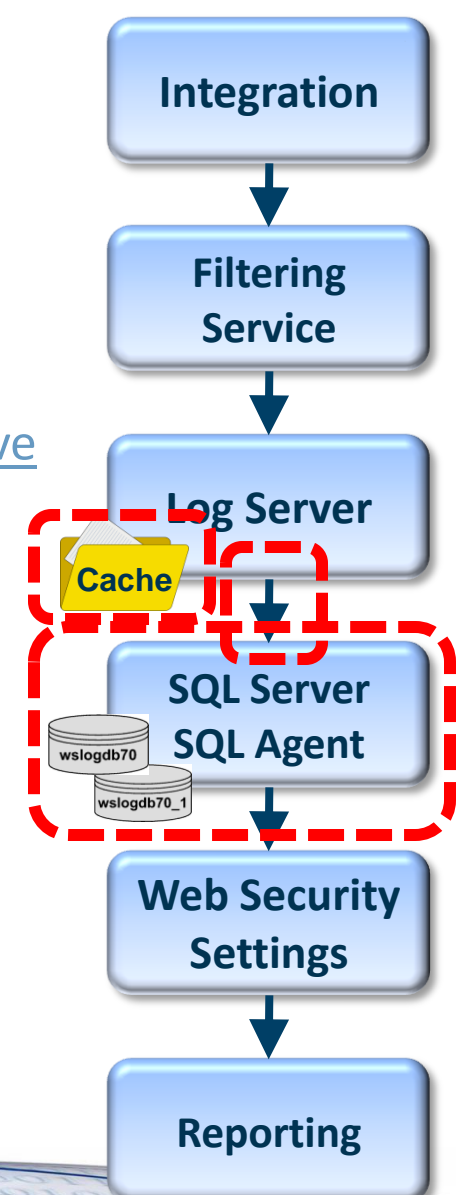

29

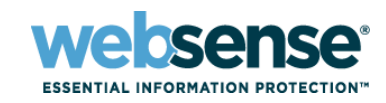

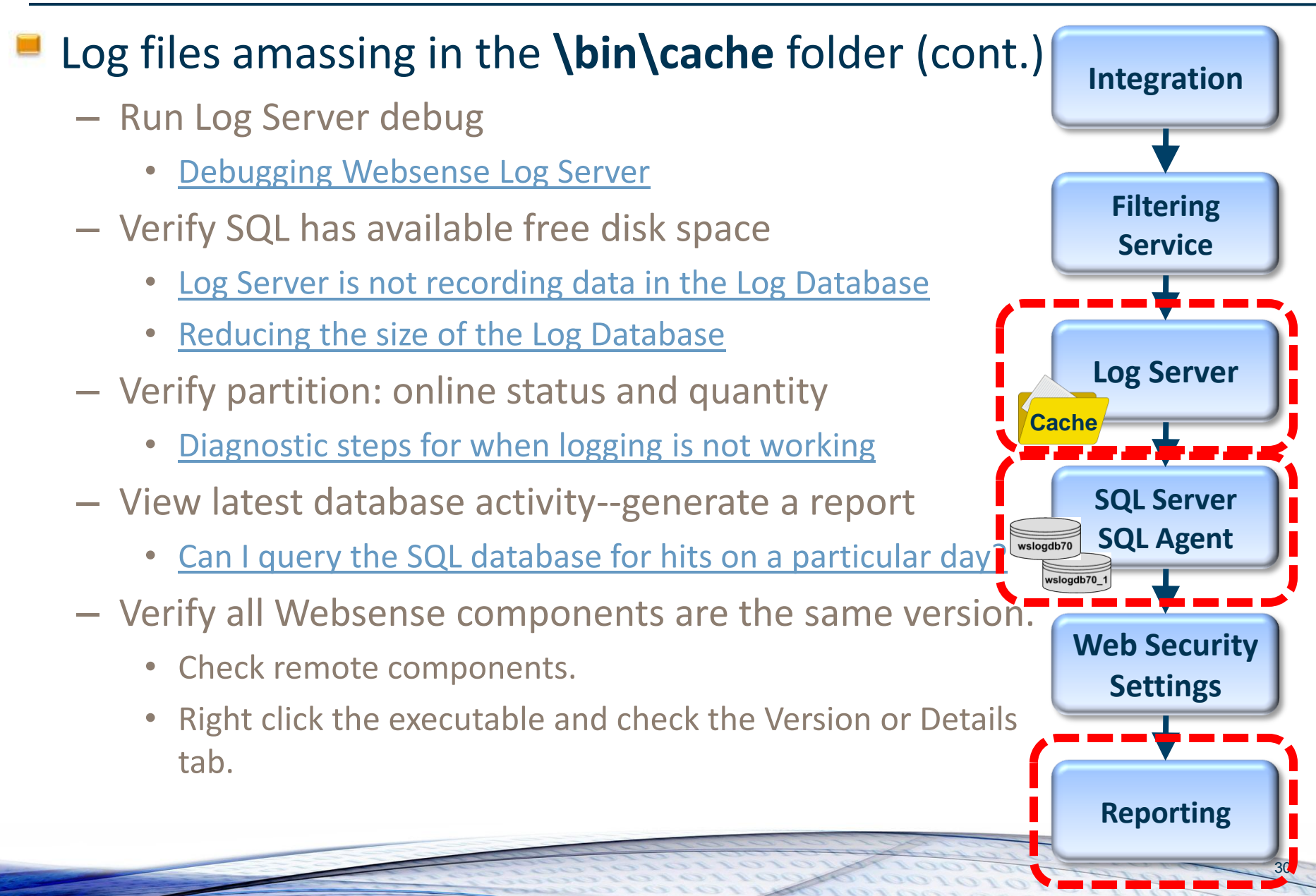

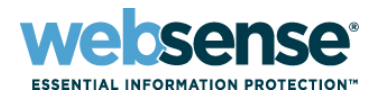

#### Reports

- Pointed to correct database?
  - <u>Database connection and report defaults</u>

#### Check for errors

Application event log, websense.log

### Quick remedy

- Run the CreateDbU process
  - Can I manually create a new catalog database?
- Remove and reinstall Log Server
  - Web Security Log Server
  - Log Server installation

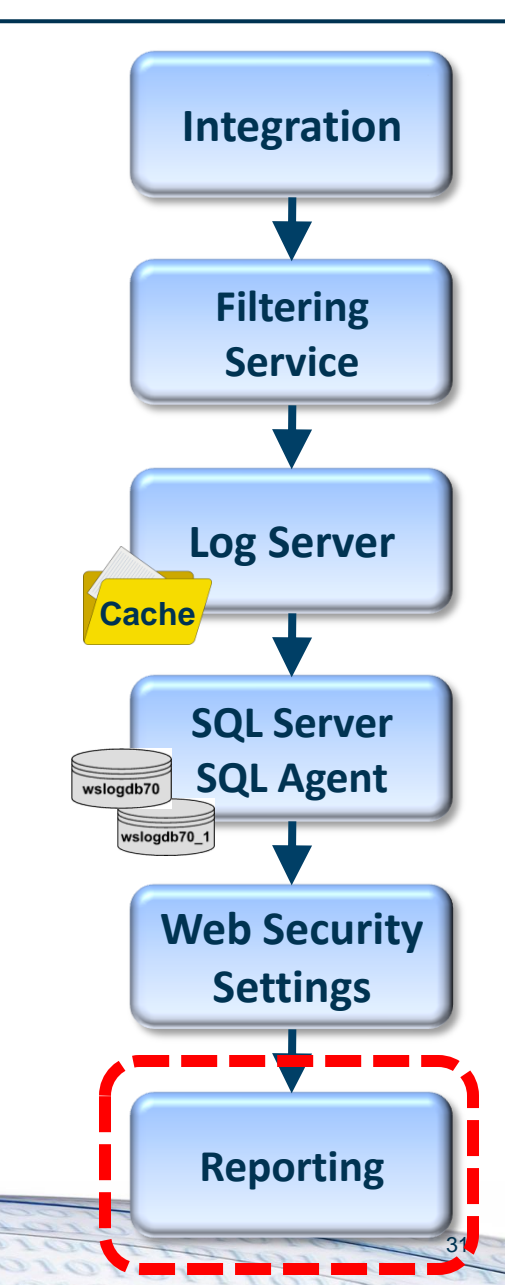

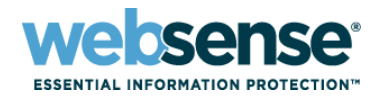

#### Additional articles:

- Why is data not being logged to the database?
- <u>Reports have no data or no recent data and Log</u>
   <u>Server is not logging data</u>
- Log Server FAQs
- Log Server and Log Database issues
- <u>Ensure Proper Data Logging in Websense</u>
   <u>Enterprise and Websense Web Security Suite</u>

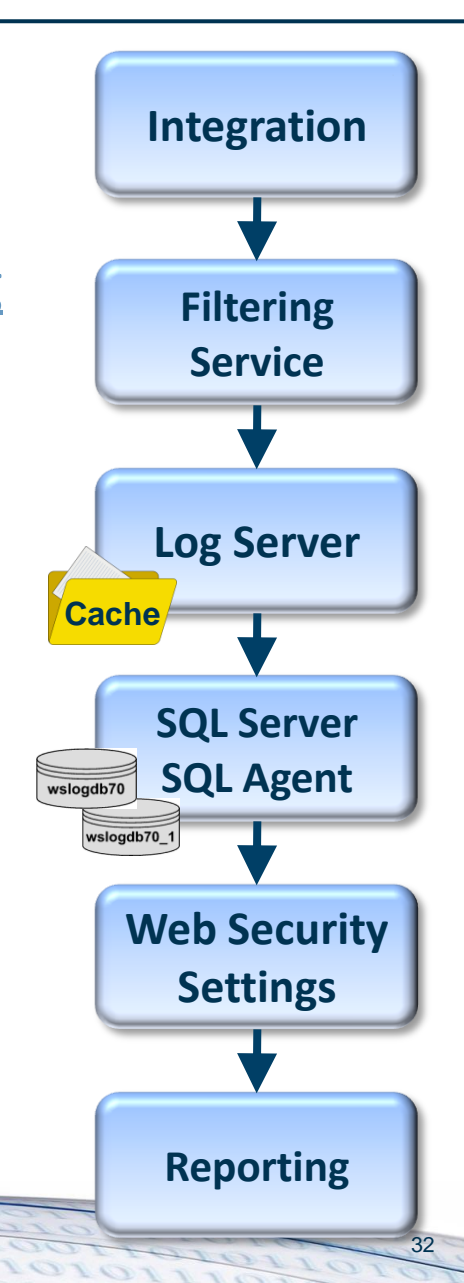

### Wrap-up

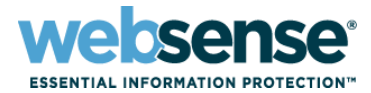

- Log Server and SQL Server requirements
- Installation and upgrade
- Management interfaces
- Logging flow diagram
- Where to start troubleshooting
- Identified key knowledge base articles
  - Article links are available in the presentation pdf

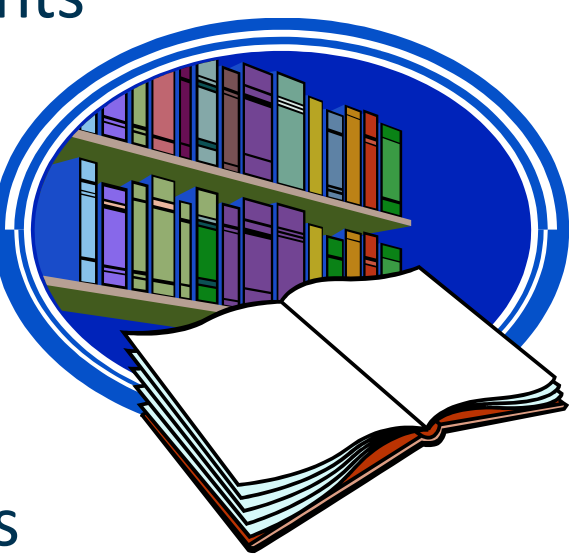

### References

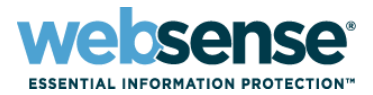

- Deployment and Installation Center
  - System Requirements (Chapter 2)
  - Migrating from MSDE to SQL Server 2008 R2 Express (Chapter 58)
- Detailed Websense component diagram
- Simplified Web filtering logging diagram
- Web Security default ports

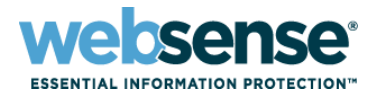

### Knowledge Base

 Search or browse the knowledge base for documentation, downloads, top knowledge base articles, and solutions specific to your product.

#### Support Forums

 Share questions, offer solutions and suggestions with experienced Websense Customers regarding product Best Practices, Deployment, Installation, Configuration, and other product topics.

#### Tech Alerts

 Subscribe to receive product-specific alerts that automatically notify you anytime Websense issues new releases, critical hot-fixes, or other technical information.

#### ask.websense.com

- Create and manage support service requests using our online portal.

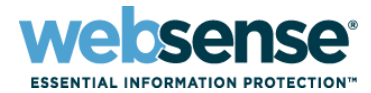

Title: Achieving rapid success with WCCP and Web Security Gateway Date: October 19th, 2011 Time: 8:30 AM PDT (GMT -7) Webinar Update How to register: http://www.websense.com/content/ SupportWebinars.aspx

36

### **Customer Training Options**

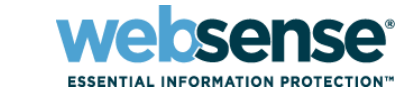

- To find Websense classes offered by Authorized Training Partners in your area, visit: http://www.websense.com/findaclass
- Websense Training Partners also offer classes online and onsite at your location.
- For more information, please send email to:

readiness@websense.com

Authorized Training Partner

Certified Instructor

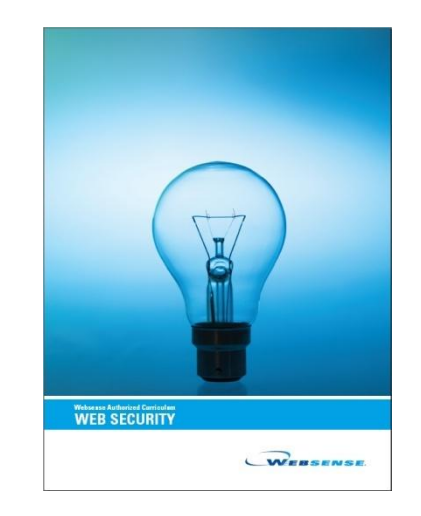